## クイックスタートガイド

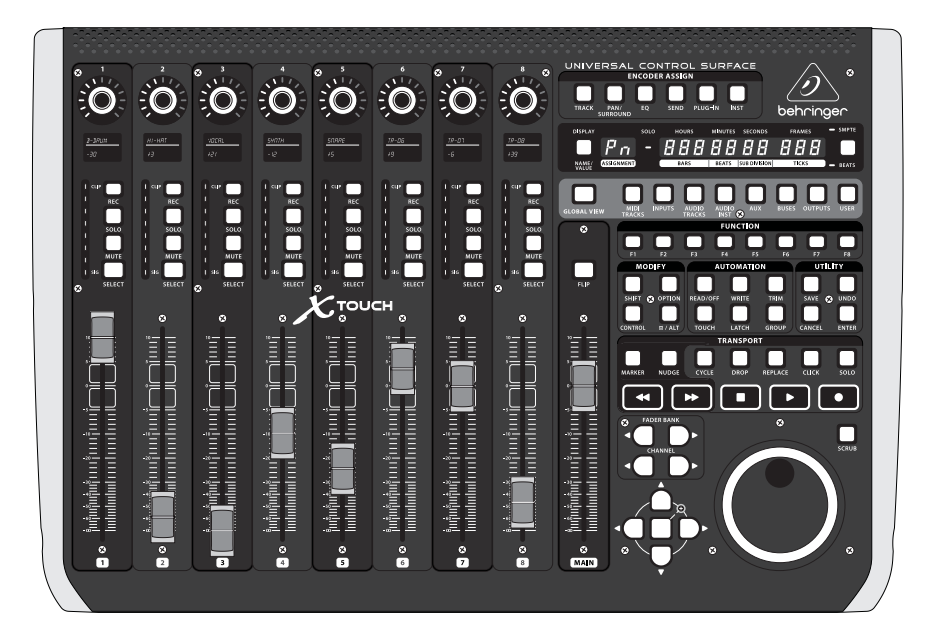

# X-TOUCH

Universal Control Surface with 9 Touch-Sensitive Motor Faders, LCD Scribble Strips and Ethernet/USB/MIDI Interface

behringer

JP

JP

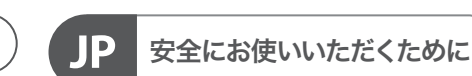

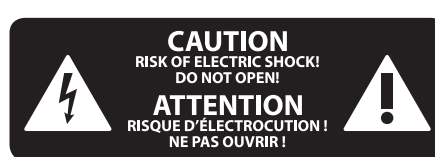

注意 感電の.恐れがありますので、 カバーやその他の部品を取り 外したり、開けたりしないでください。高 品質なプロ用スピーカーケーブル(¼" TS 標 準ケーブルおよびツイスト ロッキング プ ラグケーブル)を使用してください。

注意 火事および感電の危険を防ぐ ため、本装置を水分や湿気の あるところには設置しないで下さい。装置 には決して水分がかからないように注意 し、花瓶など水分を含んだものは、装置の 上には置かないようにしてください。

注意 このマークが表示されている 箇所には、内部に高圧電流が 生じています。手を触れると感電の恐れが あります。

注意 取り扱いとお手入れの方法に ついての重要な説明が付属の 取扱説明書に記載されています。ご使用の 前に良くお読みください。

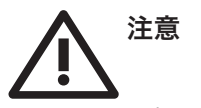

取扱説明書を通してご覧ください。
取扱説明書を大切に保管してください。

3. 警告に従ってください。

4. 指示に従ってください。

5. 本機を水の近くで使用しないでくだ さい。

6. お手入れの際は常に乾燥した布巾を使ってください。

7. 本機は、取扱説明書の指示に従い、 適切な換気を妨げない場所に設置してく ださい。取扱説明書に従って設置してくだ さい。

8. 本機は、電気ヒーターや温風機器、 ストーブ、調理台やアンプといった熱源から離して設置してください。 9. 二極式プラグおよびアースタイプ (三芯) プラグの安全ピンは取り外さない でください。二極式プラグにはピンが二本 ついており、そのうち一本はもう一方よりも 幅が広くなっています。アースタイプの三芯 プラグには二本のピンに加えてアース用の ピンが一本ついています。これらの幅の広 いピン、およびアースピンは、安全のための ものです。備え付けのプラグが、お使いの コンセントの形状と異なる場合は、電器技 師に相談してコンセントの交換をして下さ

**10.** 電源コードを踏みつけたり、挟んだり しないようご注意ください。電源コードや プラグ、コンセント及び製品との接続には 十分にご注意ください。

**11.** すべての装置の接地 (アース) が確保 されていることを確認して下さい。

12. 電源タップや電源プラグは電源遮断 機として利用されている場合には、これが 直ぐに操作できるよう手元に設置して下 さい。

**13.** 付属品は本機製造元が指定したもののみをお使いください。

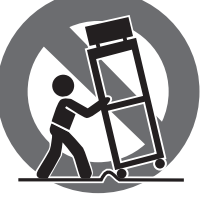

い。

くは本機の付属品 となるもののみをお 使いください。カー トを使用しての運搬の際は、器具の落下に

14. カートスタン

ト、テーブルなど は、本機製造元が

ド、三脚、ブラケッ

指定したもの、もし

よる怪我に十分ご注意ください。 15. 雷雨の場合、もしくは長期間ご使用に ならない場合は、電源プラグをコンセント から抜いてください。

16. 故障の際は当社指定のサービス技術 者にお問い合わせください。電源コードも しくはプラグの損傷、液体の装置内への浸 入、装置の上に物が落下した場合、雨や湿 気に装置が晒されてしまった場合、正常に 作動しない場合、もしくは装置を地面に落 下させてしまった場合など、いかなる形で あれ装置に損傷が加わった場合は、装置 の修理・点検を受けてください。

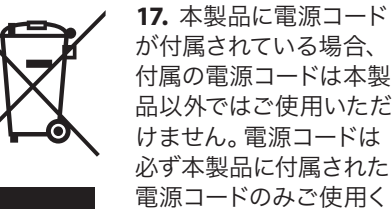

ださい。

**18.** ブックケースなどのような、閉じたスペースには設置しないでください。

**19.** 本機の上に点火した蝋燭などの裸火を置かないでください。

**20.** 電池廃棄の際には、環境へのご配慮 をお願いします。電池は、かならず電池回 収場所に廃棄してください。

**21.** 本装置は 45℃ 以下の温帯気候でご使用ください。

#### 法的放棄

ここに含まれる記述、写真、意見の全 体または一部に依拠して、いかなる人が 損害を生じさせた場合にも、Music Tribe は一切の賠償責任を負いません。技術 仕様、外観およびその他の情報は予告 なく変更になる場合があります。商標 はすべて、それぞれの所有者に帰属し ます。Midas、Klark Teknik、Lab Gruppen、 Lake、Tannoy、Turbosound、TC Electronic、 TC Helicon、Behringer、Bugera、Aston Microphones および Coolaudio は Music Tribe Global Brands Ltd. の商標または登録商標です。© Music Tribe Global Brands Ltd. 2023 無断転用禁止。

### 限定保証

適用される保証条件と Music Tribe の限 定保証に関する概要については、オン ライン上 community.musictribe.com/pages/ support#warranty にて詳細をご確認く ださい。

#### クイックスタートガイド 3

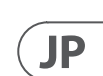

## X-TOUCH フックアップ

ステップ 1: フックアップ

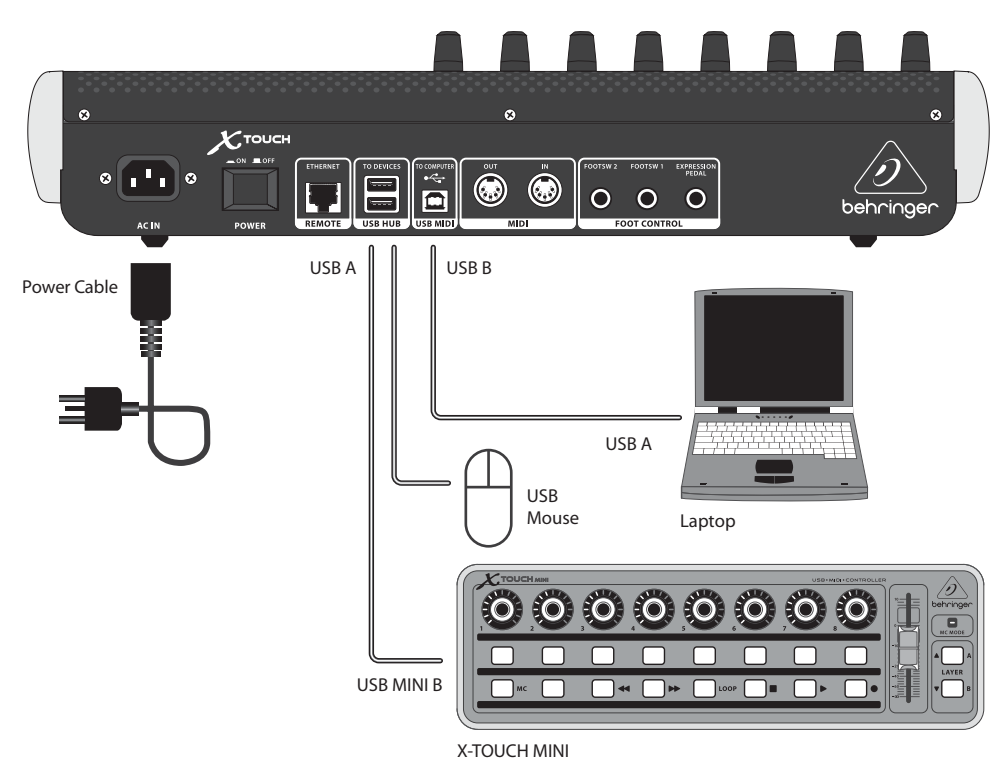

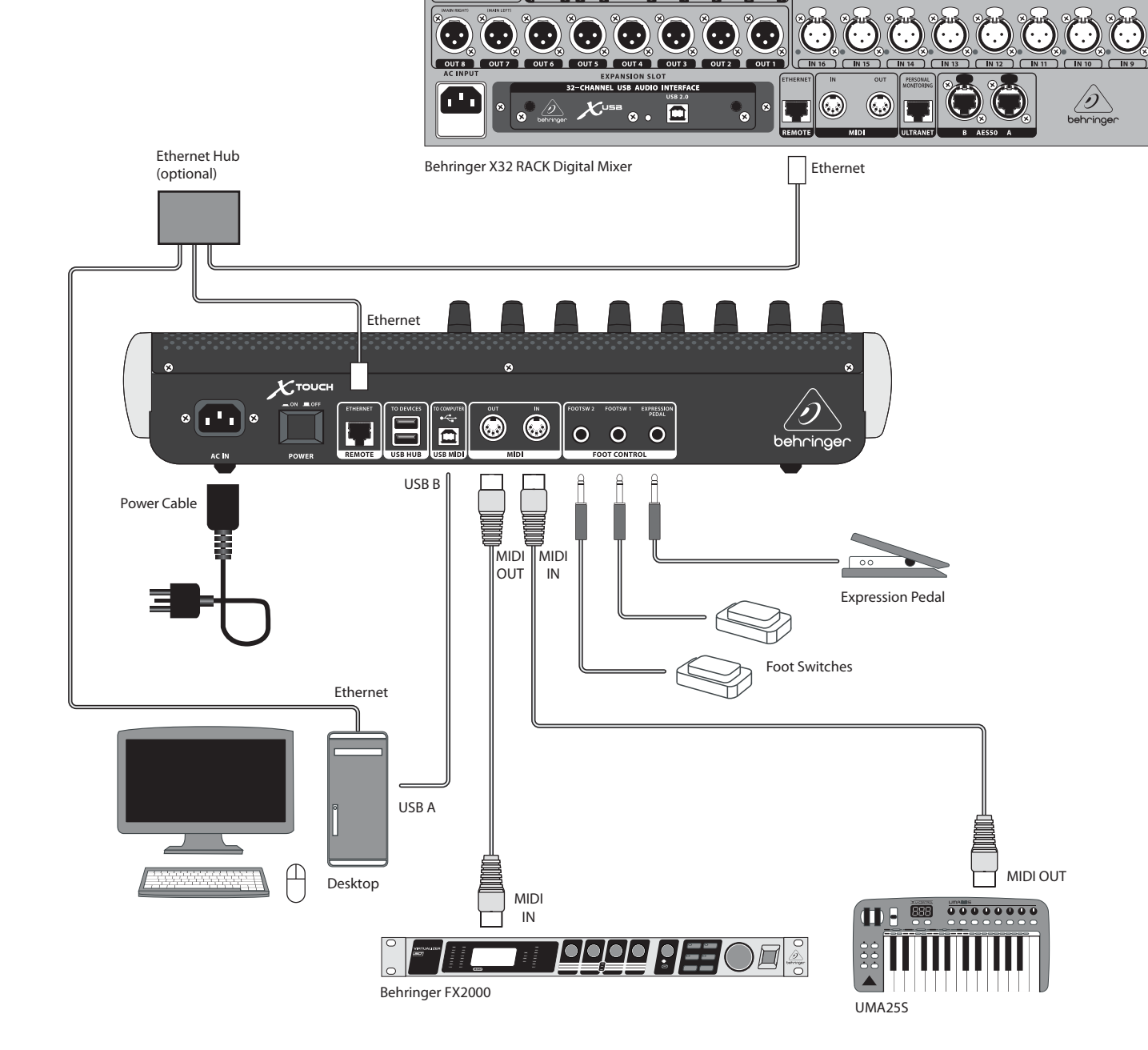

 $\odot$ 

IN 8 (IN 7 ) (IN 6 ) (IN 5 ) (IN 4 ) (IN 3 ) (IN 2 ) (IN 1  $\ddot{\mathbf{o}} \blue{\mathbf{o}} \blue{\mathbf{$ 

![](_page_2_Figure_5.jpeg)

Behringer XR18 Digital Mixer

![](_page_2_Picture_8.jpeg)

スモールスタジオ

ライブミキシングコントロール

# X-TOUCH コントロール

![](_page_3_Picture_2.jpeg)

![](_page_3_Figure_3.jpeg)

### ステップ 2: コントロール

#### オペレーション・モード

X-TOUCH は、互換性のあるすべての音 楽制作ソフトウェアとシームレスに統 合するための HUI および MC 通信プロ トコルをサポートしています。他のモ ードは、将来のファームウェアアップ デートで利用できるようになります。 モードを変更する手順は、「はじめ に」セクションに示されています。

- I Push encoder knobs これらの 8つのエ ンドレスエンコーダーには、それぞれ戻り 止めとプッシュ機能 (点灯なし)、および 13 セグメントの黄色の LED リングがありま す。これらは通常、デジタルオーディオワ ークステーション (DAW) アプリケーショ ンで、チャンネル 1~8 の Aux センドやパン コントロールなどのパラメーターを微調整 するために使用されます。マスターセクシ ョンのエンコーダー割り当てボタンを使 用して、エンコーダーが制御するものを選 択します。
- 2 Scribble strips これらの 8 つの LCD ディ スプレイは、DAW ソフトウェアに表示され るさまざまなパラメーターとラベルを示し ます。また、エンコーダで調整できるユニ ットのさまざまな設定や調整を表示する ためにも使用されます。
- 3 Channel buttons チャンネルごとにこれ らの 4 つのボタンは、 個々の DAW ミキサ ーチャンネルアプリケーションに使用さ れます。

Rec-録音用にチャンネルを準備し ます。

Solo-ミックス内のチャネルを分離し ます。ディスプレイのソロ LED は、ミッ クス内で1つ以上のチャンネルがソ 口になると点灯します。

Mute – チャネルをミュートします。

Select - これは編集するチャンネル を選択します。ミキサーコントロール は、選択したチャンネルの設定専用 で、詳細は各落書きストリップに表示 されます。

④ Channel meters – これらの 8 個の LED メ ーターは、各チャネルの信号レベルを表 示し、信号が存在する場合とクリッピング している場合を示します。

**5 Faders** – これらのタッチセンシティブな 電動 100 mm フェーダーは、通常、DAW ア プリケーションのレベル機能を細かく制 御するために使用されます。右側に8つ のチャンネルフェーダーと1つのマスタ ーがあります。マスターフェーダーの上の FLIP ボタンは、パラメーターのより細かい 制御が必要なエンコーダー制御とフェー ダー制御を切り替えます。

#### マスターセクション

ボタンの正確な機能は、DAW ごとに大 きく異なります。外部コントロールサ ーフェスでの動作に関する DAW のド キュメントを読むことをお勧めしま す。とりわけ、キーボードショートカッ ト、ユーティリティ、および自動化の 代わりとなるボタンがあります。以下 の詳細は、このセクションのより一般 的な機能のいくつかを示しています。

- 6 Encoder Assign – これらの 6つのボタン は、エンコーダーの機能を選択するため に使用されます。それらの正確な機能は DAW によって異なりますが、トラックレベ ル、パン、EQ、Auxセンド、インサートエフ ェクトプラグインなどが含まれる場合が あります。
- 7 Display – 表示は、時間、分、秒、フレーム の SMPTE タイムコード、または BBT バー、 ビート、ティックの間で切り替えることが できます。LED は、SMPTE または Beats の選 択を示します。
- 8 Transport buttons 下の 5 つのボタン には、DAW トランスポートアプリケーショ ン(巻き戻し、早送り、停止、再生、録音) で使用されるおなじみのマーキングがあ ります。
- ⑨ Fader Bank and Channel 左または右の バンクボタンは、一度に8 チャンネルずつ チャンネルを上下に移動します。チャンネ ルボタンは、チャンネルを1ステップで上下 に移動します。
- [10] Jog/Shuttle – ホイールは DAW のオー ディオを編集するために使用されます。 SCRUB ボタンを押して、ホイールをジョグ とシャトルの間で切り替えます。
- [11] Navigation buttons – これらを使用する と、上下および左右に移動したり、DAW 画 面内でズームしたりできます。

JP

#### 後面パネル

- [12] ACIN – 付属の AC 電源コードをここにし っかりと接続します。コードのもう一方の 端をローカル AC 電源に接続します。安全 接地を破らないでください。
- [13] Power switch – 押してユニットをオンに し、押してオフにします。すべての接続が 完了するまで、オンにしないでください。
- 14 **REMOTE** このポートは、RTP MID lをサ ポートする DAW、またはリモート制御の Behringer デジタルミキサーシリーズ (将来 の実装)に接続するためのイーサネットイ ンターフェイスです。
- [15] **USB HUB** – これらの 2 つの USB タイ プAコネクタは、USBマウス、キーボー ド、X-TOUCH MINI などの USB MIDI コントロ ーラ、および USB MIDI キーボードなどの外 部 USB ハードウェアを接続するために使 用されます。ハブは、X-TOUCH ではなく、 コンピューターと直接通信します。各コネ クタは 5 V USB 電源を供給できます。ハ ブは、X-TOUCHの電源がオンになってい て、USB MIDI コネクタを介してライブコンピ ュータに接続されている場合にのみアク ティブになります。
- **USB MIDI** この USB タイプ B コネクタ [16] は、MIDI データ転送 (送信/受信) および USB ハブ通信のためにコンピュータの USB ポートに接続するために使用されます。
- [17] MIDI OUT – この 5 ピン DIN コネクタ は、MIDI データを外部 MIDI デバイスの MIDI IN に送信します。
- **MIDI IN** この 5 ピン DIN コネクタは、外 (18) 部 MIDI デバイスの MIDI OUT から MIDI デ ータを受信します。
- (19) Foot Control Foot Switch 1 and 2 – これ らの ¼" コネクタは、 瞬間的またはトグル MIDI データ制御用の標準サステインペダ ルに使用されます。
- [20] Foot Control Expression Pedal – この ¼" コネクタは、継続的なMIDI データ制御用 の標準的なスウェルペダルに使用され ます。

# X-TOUCH はじめに

# X-TOUCH HUI エミュレーションマップ

### ステップ 3: はじめに

このスタートガイドは、X-TOUCHのセットア ップと、その機能の簡単な紹介に役立ちま す。X-TOUCH を使用すると、高品質のコント ローラーの正確なタッチアンドフィールで ソフトウェア DAW を制御できます。92個の 便利なイルミネーションボタン、8 個の口 ータリープッシュエンコーダー、9個のタッ

チセンシティブモーター付き 100 mm フェ ーダーを備え、HUI または MC モードでさ まざまな DAW を操作できます。将来の実 装では、Behringer デジタルミキサーシリー ズの制御が可能になります。

#### ソフトウェアのセットアップ

X-TOUCH は USB クラス準拠の MIDI デバイス であるため、ドライバーをインストールする い。 必要はありません。

#### 設定メニュー

概要

チャンネル1の SELECT ボタンを押したま ま、ユニットの電源スイッチをオンにし て、X-TOUCH設定メニューに入ります。

エンコーダー1を回転させて、エミュレーシ ョンモードを HUI、MC、またはその他の(将 来の) モード間で変更します。

エンコーダー2を回転させて、USB、MIDI、 またはネットワークからインターフェース を選択します。必要に応じて、エンコーダ 3~7を使用してネットワークの詳細を設定 します。

エンコーダー8を回転させて、ディスプレイ のコントラストを 0~100% に調整します。

チャンネル1の SELECT ボタンをもう一度押 して設定を保存し、選択したエミュレーシ ョンを開始します。

#### ハードウェアのセットアップ

セットアップは、選択した X-TOUCH インター フェイス、USB、MIDI、またはネットワークに よって異なります。

USB: 付属の USB ケーブルを使用して、 X-TOUCHをコンピューターの使用可能な USB ポートに直接接続します。

MIDI: X-TOUCH MIDI IN および OUT ポートをコ ンピューターの外部 MIDI インターフェース の MIDI OUT およびINポートに接続します。

ネットワーク: すべての IP. マスク、および その他の設定が行われた後、そのリモート イーサネットポートをネットワークに接続 します。

システム内の他のすべての接続を確立し ます。

X-TOUCH に AC 電源を投入し、電源スイッチ をオンにします。

ネットワークインターフェイスを使用して いる場合は、ネットワークで X-TOUCH を検 索します。

DAW ソフトウェアで、MIDI コントローラー として X-TOUCH を選択してお楽しみくださ

X-TOUCH は、ネットワーク接続を介して RTP MIDIデバイスとして使用できます。これは、 長い USB ケーブルまたは MIDI ケーブルが 必要になるシステムで役立ちます。

次の手順は、RTP MIDI 操作用の X-TOUCH の 一般的な準備と、OS X\*ネットワークおよび Windows\*ネットワークで使用するための詳 細を示しています。

![](_page_4_Figure_25.jpeg)

![](_page_4_Figure_27.jpeg)

![](_page_4_Figure_28.jpeg)

# **RTP MIDI** 操作のための X-TOUCH の準備

#### X-TOUCH は、ネットワーク接続を介して RTP MIDIデバイスとして使用できます。これは、 長い USB ケーブルまたは MIDI ケーブルが 必要になるシステムで役立ちます。

次の手順は、RTP MIDI 操作用の X-TOUCH の 一般的な準備と、OSX\*ネットワークおよび Windows\* ネットワークで使用するための詳 細を示しています。

#### RTP MIDI 操作のための X-TOUCH の準備

- 1. X-TOUCH で、電源投入時に CH1 のSELECT ボタンを押したままにして、設定メニュ ーに入ります。 スクリブルストリップデ ィスプレイのテキストを観察します。
- 2. 番目のエンコーダーを回してネットワ ークを選択します。
- 3. 番目のエンコーダーでは、MODE または DHCP のいずれかを選択できます。
- MODE は、X-TOUCH を RTP スレーブとし て使用するか RTP マスターとして使用 するかを選択します。SLAVE モードで は、X-TOUCH の IP アドレスをコンピュー ターの RTP MIDI 設定に入力する必要が あります。MASTER モードでは、3 番目の エンコーダーを右に1ティック回して、 コンピューターの IP アドレスを入力 し、エンコーダー 4~7を使用して、アド レスを構成する3桁のセットを入力で きます。ポート 5004 は RTP MIDIの標準 ポートであるため、どちらの場合も使 用できます。
- DHCP は ON または OFF に設定できま す。DHCP が ON に設定されている場 合、X-TOUCH は接続されたネットワーク 内で DHCP サーバーから IP アドレスを 自動的に取得します。DHCP が OFF に設 定されている場合、IP、サブネットマス ク、およびゲートウェイは、3番目のエ ンコーダーを右に回し、次のページに アクセスして手動で入力する必要があ ります: IP、マスク、および Gway。エンコ ーダー4~7を使用して IP アドレスを入 力できます。
- 4. CH1の SELECT ボタンをもう一度押し て、X-TOUCH セットアップを終了します。 ディスプレイに次のように表示されま す。IP:000.000.000 待機…
- 5. DHCP が使用されている場合、IP は、 ネットワーク内の実際の IP (たとえ ば、IP:010.100.001.029) を表示する前 に、最初に内部 IP に切り替わります。 X-TOUCH のときがネットワーク経由でコ ンピュータに接続されている場合、待 機メッセージは消えます。

### X-TOUCH を OSX 内の RTP MIDI デバイスと して使用する

OS X システムの場合、RTP MIDI 操作に外部 ドライバーは必要ありません。

### 奴隷

- 1. コンピューターと X-TOUCH が同じネッ トワーク内にあることを確認してくだ さい。
- 2. コンピューターで AUDIO / MIDI-Settings を 開きます。
- 3. MIDI スタジオ / MIDI デバイスウィンドウ を開きます。
- 4. 「ネットワーク」をダブルクリックします。
- 5. [ディレクトリ] フィールドの下にある [+] をクリックして、デバイスを追加し ます。名前、X-TOUCHの IP、およびポート (5004)を挿入します。
- 6. 「マイセッション」フィールドの下にあ る「+」を押してセッションを作成し、 作成したセッションをアクティブにし ます。
- 7. X-TOUCH をアクティブにして、「接続」を クリックします。
- 8. X-TOUCH が RTP MIDI コントローラーとし て利用できるようになりました。DAW のプリファレンスを開き、コントロール サーフェスとして追加します。ほとん どの DAW 内では、自動的に検出され ます。

### 主人

- 1. コンピューターと X-TOUCH が同じネッ さい。
- 開きます。
- 3. MIDI スタジオ / MIDI デバイスウィンドウ を開きます。
- 4. 「ネットワーク」をダブルクリックします。
- 5. 「マイセッション」フィールドの下にあ る「+」を押してセッションを作成し、 作成したセッションをアクティブにし ます。
- 6. 「誰が私に接続できるか」については、 「誰でも」を選択します。X-TOUCH はセッ ションの参加者として表示されます。
- 7. X-TOUCH が RTP MIDI コントローラーとし て利用できるようになりました。DAW の プリファレンスを開き、コントロールサ ーフェスとして追加します。ほとんどの DAW 内では、自動的に検出されます。

### X-TOUCH を Windows で RTP MIDI デバイス として使用する

Windows システムでは、RTP MIDI 用にサード パーティの外部ドライバーを使用する必 要があります。たとえば、インターネットで 「rtp MIDI」を検索してから、ダウンロードし てコンピュータにインストールします。

#### 奴隷

- 1. コンピューターと X-TOUCH が同じネッ トワーク内にあることを確認してくだ さい。
- 2. rtp MIDI ドライバーを開きます。
- 3. [ディレクトリ]フィールドの下にある [+] をクリックして、デバイスを追加し ます。名前、X-TOUCH のポートアドレス (例: 10.100.1.29:5004)を含むIPを挿入し ます。
- 4. 「マイセッション」フィールドの下にあ る「+」を押してセッションを作成し、 作成したセッションをアクティブにし ます。
- 5. X-TOUCH をアクティブにして、「接続」を クリックします。
- 6. X-TOUCH が RTP MIDI コントローラーとし て利用できるようになりました。DAW のプリファレンスを開き、コントロール サーフェスとして追加します。

### 主人

- 1. コンピューターと X-TOUCH が同じネッ トワーク内にあることを確認してくだ さい。
- 2. rtp MIDI ドライバーを開きます。
- 3. 「マイセッション」フィールドの下にあ る「+」を押してセッションを作成し、 作成したセッションをアクティブにし ます。
- 4. 「誰が私に接続できるか」について は、「誰でも」を選択します。 X-TOUCH はセッションの参加者として表示され ます。
- 5. X-TOUCH が RTP MIDI コントローラーとし て利用できるようになりました。DAW の プリファレンスを開き、コントロールサ ーフェスとして追加します。

# 技術什様

| コントロール                          |                             |
|---------------------------------|-----------------------------|
| LED カラー付きロータリー / プッシュコント<br>ロール | 8                           |
| LED バックライト付きボタン                 | 92                          |
| フェーダー                           | 9つの電動フェーダー、10               |
| ホイール                            | 1ジョグ/シャトル                   |
| フットコントロール (表現)                  | 1⁄4" TS                     |
| フットスイッチ (サステイン)                 | 1⁄4" TS x 2                 |
| 表示                              |                             |
| 時間                              | 7 セグメント LED x 10            |
| チャネル割り当て                        | 7 セグメント LED x 2             |
| チャネルレベル                         | SIG および CLIP を備えた           |
| チャンネル表示                         | カラーLCD 落書きストリッ              |
| ミディ                             |                             |
| 入力                              | 5ピン DIN                     |
| 出力                              | 5ピン DIN                     |
| コンピューター接続                       |                             |
| USB                             | USB 2.0、タイプ B               |
| イーサネット                          | RJ45                        |
| USB ハブ                          |                             |
| タイプ                             | マルチ TT USB 2.0              |
| コネクタ (x2)                       | USB 2.0、タイプ A               |
| 電圧 (外部デバイスへの USB 電源)            | 5 V                         |
| 電源                              |                             |
| タイプ                             | 内部スイッチモード電源                 |
| 電圧                              | 100~240 VAC、50/60 Hz        |
| ヒューズ                            | T 1A H 250 V                |
| 消費電力                            | 30 W                        |
| 主電源接続                           | 標準 IEC レセプタクル               |
| 物理的                             |                             |
| 標準動作温度範囲                        | 5℃から 45℃ (41°Fから 1          |
| 寸法(HxWxD)                       | 100 x 452 x 301 mm (3.9 x 1 |
| 重量                              | 4.3 kg (9.4 lbs)            |

\* OSX は Apple Inc。の商標です。

\* Windows は、米国 Microsoft Corporation の米国およびその他の国における登録商標または商標です。

トワーク内にあることを確認してくだ 2. コンピューターで AUDIO / MIDI-Settings を

| クイックスタートガイド | 11 |
|-------------|----|
|-------------|----|

![](_page_5_Picture_52.jpeg)

| 0mm、タッチセンシティフ |
|---------------|
|               |
|               |
|               |
|               |
|               |
|               |
| 8 セグメント LED   |
| プ x 8         |
| 2 80          |
|               |
|               |
|               |
|               |
|               |
|               |
|               |
|               |
|               |
|               |
|               |
|               |
|               |
|               |
|               |
|               |
|               |
| 13°F)         |
| 78 x 11 9")   |
|               |

JP

# その他の重要な情報

### その他の重要な情報

1. ヒューズの格納部 / 電圧の選択: ユニットをパワーソケットに接続する前 に、各モデルに対応した正しい主電源を 使用していることを確認してください。 ユニットによっては、230 V と 120 V の 2 つの違うポジションを切り替えて使う、 ヒューズの格納部を備えているものがあ ります。正しくない値のヒューズは、絶 対に適切な値のヒューズに交換されてい る必要があります。

2. 故障: Music Tribe ディーラーがお客様 のお近くにないときは、musictribe.com の "Support" 内に列記されている、お客様の国 の Music Tribe ディストリビューターにコン タクトすることができます。お 客様の国 がリストにない場合は、同じ musictribe.com の "Support" 内にある "Online Support" でお客 様の問題が処理できないか、チェックし てみてください。あるいは、商品を返送 する前に、musictribe.com で、オンラインの 保証請求を要請してください。

3. 電源接続: 電源ソケットに電源コー ドを接続する前に、本製品に適切な電圧 を使用していることをご確認ください。 不具合が発生したヒューズは必ず電圧お よび電流、種類が同じヒューズに交換す る必要があります。

#### クイックスタートガイド 13

![](_page_6_Picture_7.jpeg)

We Hear You

behringer